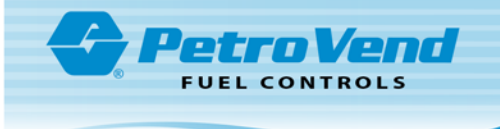

## M1044-RFN - RFN Programming Startup

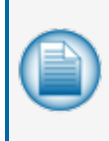

**NOTE:** Before you use this instruction, make sure you have the latest revision. Check the revision level of this document against the most current revision found at <a href="http://www.opwglobal.com/opw-fms/tech-support/manuals-how-to-videos">http://www.opwglobal.com/opw-fms/tech-support/manuals-how-to-videos</a> . Download the latest revision if necessary.

An instructional video, "AVI - Programming the RFN," is available on the <u>OPW Global channel</u> on YouTube. Scan the QR code below or use the link to open the video in a browser.

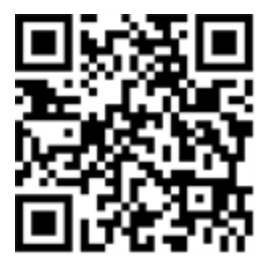

https://www.youtube.com/watch?v=U6cvhWNeqpE

To do this procedure you must have:

- Tag Writer software
- Issuing Unit
- RFN to be configured

Open the Tag Writer software and make sure that your Issuing Unit is connected to the correct Com Port that shows on the Main Screen.

| 5             |           | æ         | Ĩ         | <i>~</i> |                            |
|---------------|-----------|-----------|-----------|----------|----------------------------|
| Exit          | Detect    | Read Tag  | Write Tag | New Tag  | About RFN Setup Diagnostic |
| Tag Function  |           | A - Vehic | le Tag    | ^        |                            |
| Vehicle Regis | stration  | 0         |           |          |                            |
| Мас           |           |           |           |          |                            |
| Data Structur | e Version | 20        |           |          | Com Port                   |
| Encrypted     |           | 0 - No Er | ncryption |          |                            |
| Odometer Pul  | lses/km   | 0         |           |          | SC Number                  |
| Current Odo   |           | 0         |           |          | SC 0 V                     |
| Engine Currer | nt Hrs    | 0         |           |          |                            |
| Engine Pulse, | /Hr       | 0         |           |          |                            |

1. Select **RFN Setup** from the Tag Writer Main Screen. The **RFN Unit Configuration** screen will come into view.

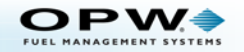

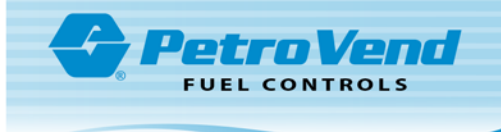

| Unit # Serial #                                        | Modify R                                      | F Unit Num | ber    | -       |              |           |                |         |
|--------------------------------------------------------|-----------------------------------------------|------------|--------|---------|--------------|-----------|----------------|---------|
| XX XXXXXXX                                             | -                                             | _          |        | Mant    |              |           |                | Get     |
|                                                        | Current:                                      | _          |        | HAL     | r r          |           |                | Get     |
|                                                        | Change t                                      | o: 0       |        | Servi   | 5            |           |                | Get     |
|                                                        |                                               | Cha        | ange 🕇 | Utility | es: [        |           |                | Get     |
|                                                        |                                               |            |        | Boot    | Protocol:    |           |                | Get     |
| Parameters                                             |                                               | Sc         | an     | Boot:   | Г            |           |                | Get     |
| Unit number:                                           |                                               | Cet        | Cat    | Base:   |              |           |                | Get     |
| Master S/C #                                           | et commander                                  | 00         | 0#     | 1       | 2)           |           |                | Get All |
| Use master s/c for dire                                | ct commanus:                                  | Cet        | Cat    |         |              |           |                |         |
| RFN LED Control:                                       | <u>ت</u> ــــــــــــــــــــــــــــــــــــ | Oet        |        |         |              |           |                |         |
| Slot #                                                 |                                               | Get        | Set    |         |              |           |                |         |
|                                                        |                                               | Get        |        |         |              |           |                |         |
| Passive tag serial:                                    |                                               |            |        |         |              |           |                |         |
| Passive tag serial:                                    |                                               |            |        |         |              |           |                |         |
| Passive tag serial:<br>RFN serial:<br>Battery voltage: |                                               | Get        |        |         |              |           |                |         |
| Passive tag serial:                                    |                                               | Get<br>Get | Reset  |         |              |           |                |         |
| Passive tag serial:                                    |                                               | Get<br>Get | Reset  |         | Click the "S | ave _Exit | "button to wri | te the  |

- 2. Select the **Scan** button. Wait for the serial numbers to show in the list (in the top left of the screen).
- 3. Select the applicable Serial Number from the list.
- 4. In the Modify RF Unit Number panel type the correct Unit Number into the Change to field.
- 5. Click the **Change** button. The Unit Number adjacent to the applicable Serial Number in the list will change.
- 6. Click **Exit** to complete the procedure. You can now program the RFN numbers in the Fuel Site Controller.

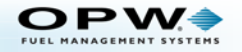

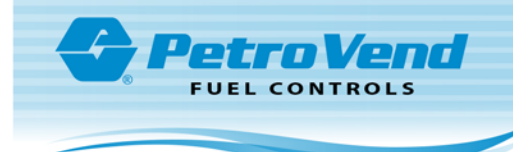

## ARTWare<sup>™</sup> AVI Configuration

For more information on ARTWare, refer to the M3034 ARTWare Fuel Control Software Reference Guide.

Open the ARTWare FSC Configuration Utility.

| File View Global                                                                         | SregSite.mdb : IAT SETUP                                                                                                    | ection Help                                                                            | 1                                                           |                  |                   | - 0                    |
|------------------------------------------------------------------------------------------|----------------------------------------------------------------------------------------------------|----------------------------------------------------------------------------------------|-------------------------------------------------------------|------------------|-------------------|------------------------|
| Site ID   Short Name                                                                     | ådtess                                                                                                    | Citu State                                                                             | ZnEode                                                      |                  |                   |                        |
| 000 IAT SETUP<br>001 0Pw FUEL:<br>002 ROGERS<br>003 RWCK<br>004 0D0M BUG<br>005 X0000000 | 6300 Santa Fe Drive<br>511E 6300 Santa Fe Drive<br>6300 Santa Fe Drive<br>6300 Santa Fe Drive<br>6300 Santa Fe Drive<br>6300 Santa Fe Drive | Hodgkins IL<br>Hodgkins IL<br>Hodgkins IL<br>Hodgkins IL<br>Hodgkins IL<br>Hodgkins IL | 60525<br>60525<br>60525<br>60525<br>60525<br>60525<br>60525 |                  |                   |                        |
| 010 407                                                                                  | 6900 Santa Fe Drive                                                                                                    | Hodgkins IL                                                                            | Eumps<br>Former                                             |                  | <u>I</u> erminals | Networks               |
| Car ID:                                                                                  |                                                                                                    |                                                                                        | Commu                                                       | Direct T         | 7                 | Save                   |
| Sile ID:                                                                                 | 000                                                                                                    |                                                                                        |                                                             | Deal Collinson   | -                 | Delete                 |
| Short Name:                                                                              | IAT SETUP                                                                                                    |                                                                                        |                                                             | Port Settings    |                   |                        |
| Address:                                                                                 | 6900 Santa Fe Drive                                                                                                    |                                                                                        |                                                             | Port COM12       | <u> </u>          | <u>R</u> eset          |
| City:                                                                                    | Hodgkins                                                                                                    | State: IL                                                                              |                                                             | Data Rite: 38400 | <u> </u>          |                        |
| Zip Code:                                                                                | 60525                                                                                                    |                                                                                        |                                                             | Data Das. /      | <u> </u>          |                        |
| Phone:                                                                                   | (708)485-4200                                                                                                    |                                                                                        |                                                             | Stop Rite:       | <u> </u>          | Printer/USB            |
| FSC3000 Informatio                                                                       | n                                                                                                    |                                                                                        |                                                             | Stop bits. [1    | 1                 | Tanks                  |
| Serial Number:                                                                           |                                                                                                    | 1.200                                                                                  |                                                             |                  |                   | Petronet               |
| Additional Options -                                                                     |                                                                                                    | 2                                                                                      |                                                             |                  |                   | Direct Pump<br>Control |
| Non Intervention:                                                                        | None 👻                                                                                                    | Enter Odome                                                                            | ter at FIT                                                  |                  |                   | Read                   |
| Display Type:                                                                            | None<br>Fleet Link<br>AVI                                                                                                    |                                                                                        | Language                                                    |                  |                   |                        |

- 1. On the "ARTWare" Home Screen, select the **site** to be configured from the list in the top panel.
- 2. In the Additional Options panel, select AVI from the Non Intervention dropdown.
- 3. Click Save.
- 4. Select the Pump Control tab.

| 🚔 ARTWa      | re 3.13 - Gi | regSite.mdb | : IAT S | etup              |                         |           | - 0          | × |
|--------------|--------------|-------------|---------|-------------------|-------------------------|-----------|--------------|---|
| File View    | Global       | Settings Or | nline   | Connection Help   |                         |           |              |   |
| Controller I | D Installed  | Unit Type   | Allow   | Hose Restrictions |                         |           |              |   |
| 1            | Yes          | DPC         | No      |                   |                         |           |              |   |
| 2            | Yes          | PCM         | No      | 0                 |                         |           |              |   |
| 4            | No           | PCM         | No      | (5)               |                         |           |              |   |
| 5            | Yes          | PCM         | No      |                   |                         |           |              |   |
| 6            | Yes          | K800        | No      |                   |                         |           |              |   |
| 8            | No           | PCM         | No      |                   | (6)                     |           |              |   |
| ľ            | 110          | T CM        | 110     |                   |                         |           |              |   |
| <u> </u>     | Site         |             |         | Pump Controllers  | Pumps                   | Terminals | <br>Networks |   |
|              |              |             |         | . and Zamenen     |                         | -         | -            |   |
|              |              |             |         |                   |                         |           | Add          |   |
|              |              |             |         |                   |                         |           |              | - |
|              |              |             |         |                   |                         |           | Delete       |   |
|              |              |             |         | Pump Controller - |                         |           |              |   |
|              |              |             |         |                   |                         |           | Heset        |   |
|              |              |             |         |                   | Casterlar ID: 1         |           |              |   |
|              |              |             |         |                   |                         |           |              |   |
|              |              |             |         |                   | Unit Type: In no.       |           |              |   |
|              |              |             |         |                   |                         |           |              |   |
|              |              |             |         |                   | Allow Hose Restrictions |           |              |   |
|              |              |             |         |                   |                         |           |              |   |
|              |              |             |         |                   |                         |           |              |   |
|              |              |             |         |                   |                         |           | Read         |   |
|              |              |             |         |                   |                         |           |              |   |
|              |              |             |         |                   |                         |           |              |   |

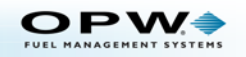

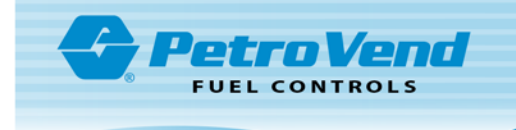

- 5. In the *Pump Controllers* tab select the applicable **Pump Controller** to be used from the list in the top panel
- 6. Select the **Pumps** tab.

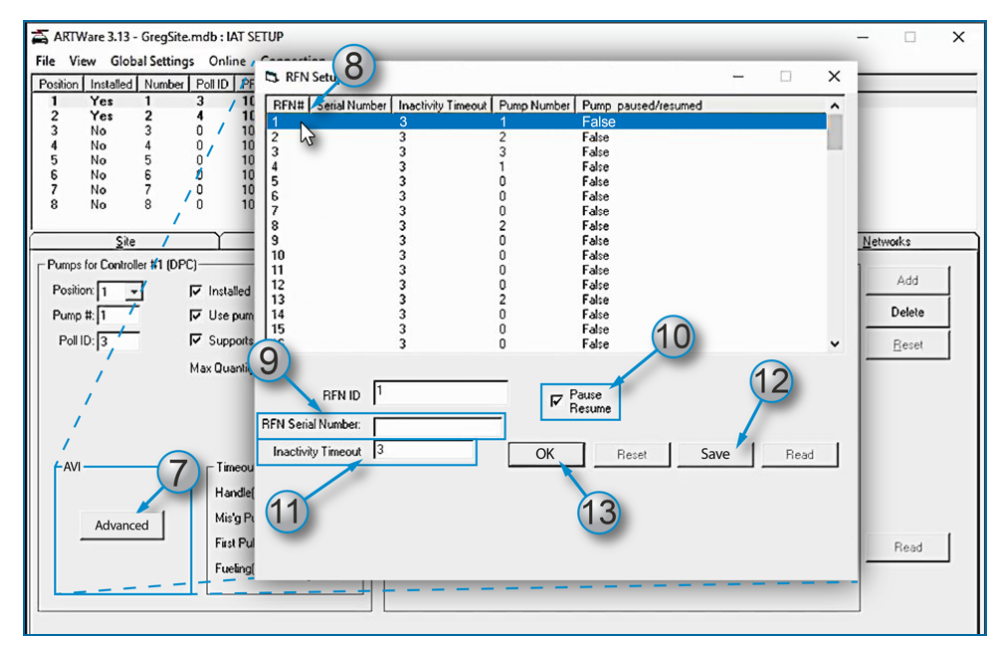

- 7. On the Pumps tab, click the **Advanced** button in the *AVI* panel (in the bottom left of the screen). The "RFN Setup" screen will come into view.
- 8. Select the applicable **RFN#** to be configured from the list panel.
- 9. Enter the Serial Number of the applicable RFN in the RFN Serial Number field.
- 10. Check the Pause/Resume box if the Pause/Resume option will be used. This option lets the user stop fuel dispensing for a specified time and not close the sale.
- 11. Enter the applicable (user preference) **interval** (in seconds) for the Pause/Resume option in the *Inactivity Timeout* field. The default value is three (3) seconds to a maximum of 999 seconds.

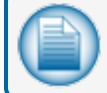

NOTE: Do steps 8 thru 11 again to configure additional RFNs.

- 12. When all applicable RFNs have been configured, click Save.
- 13. Click **OK** to close the *RFN Setup* screen.

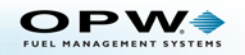

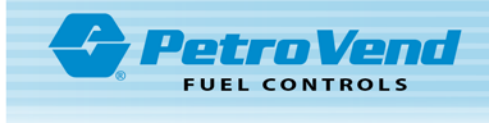

| 14 re 3.13 - GregSi                                                    | te.mdb : IAT SETUP                                                                                                    |                                                      |                                                                                                    |                                                                                                    |                                                                                    |                                                            |               |                                                           | - 🗆 X                   |
|------------------------------------------------------------------------|----------------------------------------------------------------------------------------------------|------------------------------------------------------|----------------------------------------------------------------------------------------------------|----------------------------------------------------------------------------------------------------|------------------------------------------------------------------------------------|------------------------------------------------------------|---------------|-----------------------------------------------------------|-------------------------|
| File View Global Settin                                                | ngs Online Connection Help                                                                                                    | [                                                    |                                                                                                    |                                                                                                    |                                                                                    |                                                            |               |                                                           |                         |
| Position Installed Number                                              | PollID PPU MaxQty Handle                                                                                                    | TO Miss<br>30                                        | ing Pulse TO First                                                                                                    | TO   Fueling                                                                                                    | TO Pump S                                                                          | Sentry                                                     |               |                                                           |                         |
| 2 <b>Yes 2</b><br>3 No 3<br>4 No 4                                     | 4         100         10         60           0         100         10         60           0         100         10         50           0         100         10         50           0         100         10         50           0         100         10         50 | 30<br>60<br>60                                       | 60<br>60<br>60<br>60                                                                                                    | 5<br>10<br>10                                                                                                    | Yes<br>No<br>No<br>No                                                              |                                                            |               |                                                           |                         |
| 6 No 6<br>7 No 7<br>8 No 8                                             | 0 100 10 60<br>0 100 10 60<br>0 100 10 60<br>0 100 10 60                                                                                                    | 60<br>60<br>60                                       | 60<br>60<br>60                                                                                                    | 10<br>10<br>10                                                                                                    | No<br>No<br>No                                                                     | 6                                                          | 5             | 10                                                        | 0                       |
| Site                                                                   | Pump Controllers                                                                                                    | Y                                                    | Pump                                                                                                    | \$                                                                                                    | γ                                                                                  | Ierm                                                       |               | Ŷ                                                         | Networks                |
| Pumps for Controller #1 (D<br>Position: 1 -<br>Pump #: 1<br>Poll ID: 3 | PC)                                                                                                    | Hose<br>1:<br>2:<br>3:<br>4:<br>5:<br>6:<br>7:<br>8: | Product Type:<br>UNLEADED<br>MID-GRADE<br>PREMIUM<br>UNLEADED<br>UNLEADED<br>UNLEADED<br>UNLEADED<br>UNLEADED<br>UNLEADED<br>UNLEADED | Tank #:<br>Tank 1 •<br>Tank 1 •<br>Tank 1 •<br>Tank 1 •<br>Tank 1 •<br>Tank 1 •<br>Tank 1 •<br>Tank 1 •<br>Tank 1 • | Totalizer:<br>7.7<br>0<br>0<br>0<br>0<br>0<br>0<br>0<br>0<br>0<br>0<br>0<br>0<br>0 | Totals:<br>7.7<br>0<br>0<br>0<br>0<br>0<br>0<br>0<br>Clear | Installed<br> | BFN# 1  1  None  None  None  None  None  None  None  None | Save<br>Delete<br>Reset |

- 14. Back on the *Pumps* tab, Select the applicable **Position number** (Pump) to set up an RFN.
- 15. In the *Hoses* panel, select the applicable **RFN number** from the *RFN*# drop-down(s) to be used for each of the product types that have been defined. All configured RFN numbers will be shown in the drop-down list.
- 16. Click the **Save** button to complete the RFN configuration in ARTWare.

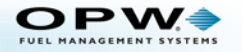

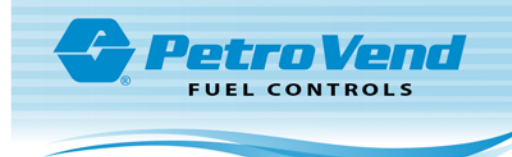

## **LED** Configuration

Log in to InSite and do the steps in the procedure that follows.

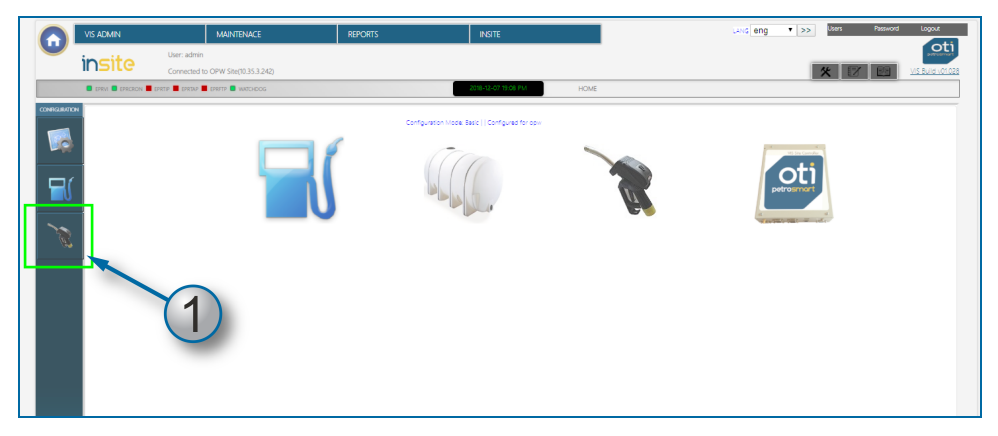

1. Select the **RFN** button on the ribbon on the left side of the screen.

|            | VIS ADMIN          | MAINTENACE                               | REPORT            | 5                       | INSITE                   |                          | LANG                | ng 🔻 >> Users | Passwon | d Logout        |
|------------|--------------------|------------------------------------------|-------------------|-------------------------|--------------------------|--------------------------|---------------------|---------------|---------|-----------------|
| <b>U</b>   | insite Con         | admin<br>sected to OPW Site(10.35.3.242) |                   |                         |                          |                          |                     | <u>×</u> 🛙    |         | VIS BUILD VOT.O |
|            | CERM CERCION EPITE | EPRTAP EPRFTP B WATCHDOG                 |                   |                         | 2018-12-07 19:09 PM      | CONFIGURATION > REN USER | INTERFACE           |               |         |                 |
| сомяалялом |                    | INTERFACE                                |                   | Configuration Model Bas | ie    Configurad for opw |                          |                     | $\bigcirc$    |         | 2               |
|            |                    | RFN User int                             | erface State:     |                         |                          |                          |                     |               |         |                 |
|            | RFN                | State ID                                 | LED Control Reset | LED Power up Reset      | LED Power Up State ID    | Battery Change Control   | Date Time           | StatusStatus  |         | ×               |
|            | 1                  | 11                                       | ?                 | 2                       | 2                        | ?                        | 2018-12-07 19:04:02 | 1             | EDIT    | Del             |
|            | 2                  | 11                                       | 1                 | 2                       | 2                        | ?                        | 2018-10-01 22:20:38 | 1             | 2       | Del             |
| 10         | 3                  | 11                                       | 1                 | 2                       | 2                        | ?                        | 2018-10-01 22:20:38 | 1             | 21      | Del             |
| ~          | 4                  | 1                                        | ?                 | 2                       | 2                        | ?                        | 2018-12-07 16:59:10 | 1             |         | Del             |
|            | 5                  | 11                                       | 1                 | ?                       | 2                        | ?                        | 2018-10-01 22:20:37 | 1             | 1       | Del             |
|            | 6                  | 0                                        | 1                 | ?                       | 2                        | ?                        | 2018-10-01 22:20:33 | 1             | 1       | Del             |
|            | 7                  | 0                                        | 1                 | ?                       | 2                        | ?                        | 2017-04-13 10:55:11 | 1             | 1       | Del             |
|            | 8                  | 0                                        | 1                 | ?                       | 2                        | ?                        | 2017-04-13 10:55:11 | 1             | 7       | Del             |
|            | 9                  | 0                                        | 1                 | 2                       | 2                        | ?                        | 2017-04-13 10:55:11 | 1             | 7       | Del             |
|            | 10                 | 0                                        | 1                 | 2                       | 2                        | ?                        | 2017-04-13 10:55:11 | 1             | 1       | Del             |
|            | 13                 | 0                                        | 1                 | 2                       | 2                        | ?                        | 2018-12-07 17:28:57 | 1             | 2       | Del             |
|            | 20                 | 0                                        | 1                 | ?                       | 2                        | ?                        | 2010-08-15 01:41:53 | 1             | 1       | Del             |
|            | 30                 | 0                                        | 1                 | ?                       | 2                        | ?                        | 2018-10-02 22:12:33 | 1             | R       | Del             |
|            | 41                 | 1                                        | ?                 | 2                       | 2                        | ?                        | 2018-10-22 22:09:44 | 1             |         | Del             |
|            | 42                 | 1                                        | 2                 | 2                       | 2                        | 2                        | 2018-10-22 22:09:42 | 1             |         | Del             |

2. Select the **Edit** button for the applicable *RFN number* (the icon will change to a red Edit button when clicked and the screen that follows will come into view).

|          | VIS ADMIN              |                            | MAINTENACE              | REPORTS               | INSITE                     |                               | LANG eng 🔹 >> | Users Password | l Logout |
|----------|------------------------|----------------------------|-------------------------|-----------------------|----------------------------|-------------------------------|---------------|----------------|----------|
| •        | in <del>site</del>     | User: admin<br>Connected t | o OPW Site(10.35.3.242) |                       |                            |                               |               | * 17 19        |          |
|          | 🖸 EPRVI 🚨 EPRCRON 📕 EP | PRTIP 📕 EPRTAP             | EPRFTP 🚨 WUTCHDOG       |                       | 2018-12-07/18:09 FM        | SURATION > RFN USER INTERFACE |               |                |          |
|          | RFN U                  | SER IN                     | TERFACE                 | Configuration Model B | ele    Configured for opin |                               | UPDATE        | 4              |          |
|          | RFN: *                 |                            |                         |                       | LED POWER UP STATE: *      |                               |               |                |          |
| 1        | 1                      |                            |                         |                       | RFN Polling                |                               |               | •              |          |
| <u>(</u> | 3)                     |                            |                         |                       | Battery Change Control:    |                               |               | ·              | 1        |
|          | LED Control Reset: *   |                            |                         |                       | Status: "                  |                               |               |                |          |
| e        | On                     |                            |                         | •                     |                            |                               |               | ۲              | 1        |
| _        | LED POWER UP STA       | TE: *                      |                         |                       |                            |                               |               |                | 1        |
|          | On                     |                            |                         | •                     |                            |                               |               |                | 1        |
|          |                        |                            |                         |                       |                            |                               |               |                |          |

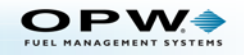

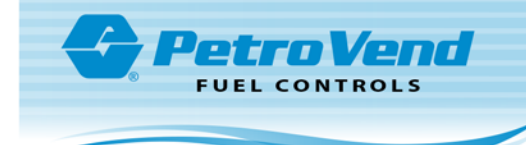

- 3. Make sure that **ON** is selected in the dropdown for each of these fields:
  - a. LED Control Reset
  - b. LED POWER UP STATE
  - c. Battery Change Control
  - d. Status
- 4. Click the **UPDATE** button.

| VIS AL                                                  | ADMIN                              | MAINTENACE                                                                                                    | REPORT                                                                                                    | rs                                                                                            | INSITE                                                                                                    |                                                                                                    | LANG 6                                                                                                    | ing 🔻 >> 🔤                                                                                                    | Passwor                                                                                              | d Logour                                                           |
|---------------------------------------------------------|------------------------------------|----------------------------------------------------------------------------------------------------|----------------------------------------------------------------------------------------------------|-----------------------------------------------------------------------------------------------|----------------------------------------------------------------------------------------------------|----------------------------------------------------------------------------------------------------|----------------------------------------------------------------------------------------------------|----------------------------------------------------------------------------------------------------|----------------------------------------------------------------------------------------------------|--------------------------------------------------------------------|
| in                                                      | cito User                          | : admin                                                                                                    |                                                                                                    |                                                                                               |                                                                                                    |                                                                                                    |                                                                                                    |                                                                                                    |                                                                                                    |                                                                    |
| 11 12                                                   | Sile Con                           | nected to OPW Site(10.35.3.242)                                                                                                    |                                                                                                    |                                                                                               |                                                                                                    |                                                                                                    |                                                                                                    | ×                                                                                                    |                                                                                                    | VIS Build v                                                        |
| <b>0</b> 9                                              |                                    | EPRTAP 📕 EPRFTP 📮 WATCHDOG                                                                                                    |                                                                                                    |                                                                                               | 2018-12-07 19:10 PM                                                                                                    | CONFIGURATION > RFN USER                                                                                                    | INTERFACE                                                                                                    |                                                                                                    |                                                                                                    |                                                                    |
| _                                                       | E                                  |                                                                                                    |                                                                                                    |                                                                                               |                                                                                                    |                                                                                                    |                                                                                                    |                                                                                                    |                                                                                                    |                                                                    |
| SCICH                                                   | $\mathbf{D}$                       |                                                                                                    |                                                                                                    | Conference Marine Re-                                                                         | in 11 Conference day and                                                                                                  |                                                                                                    |                                                                                                    |                                                                                                    |                                                                                                    |                                                                    |
|                                                         |                                    |                                                                                                    |                                                                                                    | Configuration model and                                                                       | er [] compared of oper                                                                                                    |                                                                                                    |                                                                                                    |                                                                                                    |                                                                                                    |                                                                    |
|                                                         |                                    |                                                                                                    |                                                                                                    |                                                                                               |                                                                                                    |                                                                                                    |                                                                                                    |                                                                                                    |                                                                                                    |                                                                    |
|                                                         | REN USER                           | INTERFACE                                                                                                    |                                                                                                    |                                                                                               |                                                                                                    |                                                                                                    |                                                                                                    |                                                                                                    |                                                                                                    |                                                                    |
|                                                         |                                    | Intrent/tee                                                                                                    |                                                                                                    |                                                                                               |                                                                                                    |                                                                                                    |                                                                                                    |                                                                                                    |                                                                                                    |                                                                    |
|                                                         |                                    |                                                                                                    |                                                                                                    |                                                                                               |                                                                                                    |                                                                                                    |                                                                                                    |                                                                                                    |                                                                                                    |                                                                    |
| 0                                                       | A                                  | 1                                                                                                    |                                                                                                    |                                                                                               |                                                                                                    |                                                                                                    |                                                                                                    |                                                                                                    |                                                                                                    |                                                                    |
| ` ``                                                    | <ul> <li>No restart req</li> </ul> | uired                                                                                                    |                                                                                                    |                                                                                               |                                                                                                    |                                                                                                    |                                                                                                    |                                                                                                    |                                                                                                    |                                                                    |
| <b>N</b>                                                |                                    |                                                                                                    |                                                                                                    |                                                                                               |                                                                                                    |                                                                                                    |                                                                                                    |                                                                                                    |                                                                                                    |                                                                    |
|                                                         |                                    |                                                                                                    |                                                                                                    |                                                                                               |                                                                                                    |                                                                                                    |                                                                                                    |                                                                                                    |                                                                                                    |                                                                    |
| 6.5                                                     |                                    |                                                                                                    |                                                                                                    |                                                                                               |                                                                                                    |                                                                                                    |                                                                                                    |                                                                                                    |                                                                                                    |                                                                    |
| S.                                                      | Updated data                       | successfully                                                                                                    |                                                                                                    |                                                                                               |                                                                                                    |                                                                                                    |                                                                                                    | 0                                                                                                    |                                                                                                    |                                                                    |
| <u> </u>                                                | Updated data                       | successfully                                                                                                    |                                                                                                    |                                                                                               |                                                                                                    |                                                                                                    |                                                                                                    | 0                                                                                                    |                                                                                                    |                                                                    |
| <u> </u>                                                | Updated data                       | successfully                                                                                                    |                                                                                                    |                                                                                               |                                                                                                    |                                                                                                    |                                                                                                    | 0                                                                                                    |                                                                                                    |                                                                    |
| <u>s</u>                                                | Updated data                       | successfully<br>RFN User int                                                                                                    | erface State:                                                                                                    |                                                                                               |                                                                                                    |                                                                                                    |                                                                                                    | G                                                                                                    |                                                                                                    |                                                                    |
| SC                                                      | Updated data                       | successfully<br>RFN User int<br>State ID                                                                                              | erface State:<br>LED Control Rosot                                                                                               | LED Power up Reset                                                                            | LED Power Up State ID                                                                                                    | Battory Change Control                                                                                                    | Date Time                                                                                                    | StatusStatus                                                                                                    | Ø                                                                                                    | 8                                                                  |
| 1                                                       | Updated data                       | Successfully<br>RFN User int<br>State ID                                                                                              | erface State:                                                                                                    | LED Power up Reset                                                                            | LED Power Up State ID                                                                                                    | Battory Change Control                                                                                                    | Date Time<br>2018-12-07 19:04:02                                                                                                    | SubusStatus                                                                                                    |                                                                                                    | Del                                                                |
|                                                         | Updated data                       | Successfully<br>RFN User int<br>State D<br>11                                                                                         | erface State:<br>LED Control Reset                                                                                               | LED Power up Reset                                                                            | LED Power Up State ID<br>2                                                                                                | Battory Change Control                                                                                                    | Duto Timo<br>2018-12-07 19:04:02<br>2018-10-01 22:20:36                                                                                                    | SahuStahus<br>1                                                                                                    |                                                                                                    | Del<br>Del                                                         |
|                                                         | Updated data                       | Successfully<br>RFN User int<br>State ID<br>11<br>11                                                                                  | erface State:<br>LED Control Reset                                                                                               | LED Power up Reset                                                                            | LED Power Up State ID<br>2<br>2<br>2                                                                                      | Battory Change Control 1 7 2                                                                                                    | Dato Timo<br>2018-12-07 19:04-02<br>2018-10-01 22:20:38<br>2018-10-01 22:20:38                                                                                                    | StatusStatus<br>1<br>1                                                                                                    | N:N:N:N:N:N:N:N:N:N:N:N:N:N:N:N:N:N:N:                                                               | Del<br>Del                                                         |
|                                                         | Updated data                       | RFN User int                                                                                                    | LED Control Reset                                                                                                    | LED Power up Reset                                                                            | LED Power Up State D<br>2<br>2<br>2<br>2                                                                                  | Battory Charge Control<br>1<br>7<br>7<br>7                                                                                                    | Date Time<br>2018-12-07 10:04:02<br>2018-10-01 22:00:30<br>2018-10-01 22:00:30<br>2018-12-07 10:59:10                                                                                                    | SatusSatus<br>1<br>1<br>1                                                                                                    | <b>S</b> :<br><b>N</b> NN<br><b>N</b> NN                                                             | Del<br>Del<br>Del<br>Del                                           |
|                                                         | Updated data                       | RFN User int<br>State 10<br>11<br>11<br>11<br>11<br>11                                                                                | erface State:<br>LEO Control Root<br>1<br>1<br>7<br>1                                                                            | LED Power up Reast<br>1<br>2<br>7<br>7<br>7<br>7                                              | LED Power Up State ID<br>2<br>2<br>2<br>2<br>2<br>2                                                                       | Battery Change Control<br>1<br>7<br>7<br>7<br>7<br>7                                                                                                    | Date Time<br>2018-12-07 19:04-02<br>2018-10-01 22:0:36<br>2018-10-01 22:0:36<br>2018-10-01 22:0:37<br>2018-10-01 22:0:37                                                                                                    | Sunstanus<br>1<br>1<br>1<br>1<br>1                                                                                                    | <b>%</b> i <u>k</u> k <u>k</u> k <u>k</u>                                                            | Del<br>Del<br>Del<br>Del<br>Del<br>Del<br>Del                      |
|                                                         | Updated data                       | Successfully<br>RFN User int<br>State ID<br>11<br>11<br>11<br>11<br>11<br>11<br>11<br>11<br>11                                        | LED Control Road<br>1<br>1<br>1<br>7<br>1<br>1<br>1<br>1                                                                         | LED Power up Reset<br>1<br>2<br>7<br>2<br>7<br>7<br>7                                         | LED Power Up State ID<br>2<br>2<br>2<br>2<br>2<br>2<br>2<br>2<br>2<br>2<br>2<br>2<br>2                                    | Battery Change Control<br>1<br>7<br>7<br>7<br>7<br>7<br>7                                                                                                    | Dato Time<br>2018-12-07 19-04-02<br>2018-10-01 22:20:36<br>2018-10-01 22:20:36<br>2018-10-01 22:20:36<br>2018-10-01 22:20:37<br>2018-10-01 22:20:33                                                                                                    | StatusStatus<br>3<br>1<br>1<br>1<br>1<br>1<br>1                                                                                                    | Si NAAAAA                                                                                            | Del<br>Del<br>Del<br>Del<br>Del<br>Del<br>Del<br>Del               |
|                                                         | Updated data                       | Successfully<br>RFN User int<br>11<br>11<br>11<br>11<br>0<br>0                                                                        | erface State:<br>LED Control Reset<br>1<br>1<br>7<br>1<br>1<br>1                                                                 | LED Power up facet<br>1<br>2<br>2<br>2<br>2<br>2<br>2<br>2<br>2<br>2<br>2                     | LED Power Up State ID<br>2<br>2<br>2<br>2<br>2<br>2<br>2<br>2<br>2<br>2<br>2<br>2<br>2                                    | Buttery Change Control 1 7 7 7 7 7 7 7 7 7 7 7 7 7 7 7 7 7 7                                                                                                    | Date Time<br>2018-12-07 19:04:02<br>2018-10-01 22:20:36<br>2018-10-01 22:20:36<br>2018-10-01 22:20:37<br>2018-10-01 22:20:37<br>2019-10-01 22:20:33<br>2017-04-13 10:05:11                                                                                                    | StatusStatus<br>1<br>1<br>3<br>1<br>3<br>1<br>3<br>1<br>3                                                                                                    | <b>S</b> 1 <b>NNNNNNNNNNNNN</b>                                                                      | Del<br>Del<br>Del<br>Del<br>Del<br>Del<br>Del<br>Del<br>Del        |
| 1<br>2<br>3<br>4<br>5<br>7<br>8                         | Updated data                       | RFN User Int<br>8846 ID<br>11<br>11<br>11<br>11<br>11<br>0<br>0<br>0                                                                  | erface State:<br>LED Control Root<br>1<br>1<br>7<br>7<br>1<br>1<br>1<br>1                                                        | LED Power up Resat<br>1<br>7<br>7<br>7<br>7<br>7<br>7<br>7<br>7<br>7<br>7<br>7<br>7<br>7      | LED Power Lip State ID<br>2<br>2<br>2<br>2<br>2<br>2<br>2<br>2<br>2<br>2<br>2<br>2<br>2<br>2<br>2<br>2<br>2<br>2<br>2     | Battery Change Control 1 7 7 7 7 7 7 7 7 7 7 7 7 7 7 7 7 7 7                                                                                                    | Dato Time<br>2018-12-07 19:04-02<br>2018-10-01 22:20:38<br>2018-10-01 22:20:38<br>2018-10-01 22:20:38<br>2018-10-01 22:20:38<br>2018-10-01 22:20:37<br>2018-10-01 22:20:37<br>2017-04-13 10:05:11                                                                                                    | Statustatus<br>7<br>5<br>5<br>7<br>7<br>7<br>7<br>7<br>7<br>7<br>7<br>7<br>7<br>7<br>7<br>7                                                                                                    | <b>S</b> : <u>n</u> <u>n</u> <u>n</u> <u>n</u> <u>n</u> <u>n</u> <u>n</u> <u>n</u> <u>n</u> <u>n</u> | Del<br>Del<br>Del<br>Del<br>Del<br>Del<br>Del<br>Del<br>Del        |
| 1<br>2<br>3<br>4<br>5<br>7<br>7<br>8<br>9               | Updated data                       | Successfully<br>RFN User int<br>11<br>11<br>11<br>1<br>0<br>0<br>0<br>0<br>0<br>0<br>0<br>0<br>0                                      | Erface State:<br>LED Control Reset<br>1<br>1<br>7<br>7<br>1<br>1<br>1<br>1<br>1                                                  | LED Power up Noset<br>1<br>7<br>7<br>7<br>7<br>7<br>7<br>7<br>7<br>7<br>7                     | LED Power Up State ID<br>2<br>2<br>2<br>2<br>2<br>2<br>2<br>2<br>2<br>2<br>2<br>2<br>2<br>2<br>2<br>2<br>2<br>2<br>2      | Buttery Charge Control 1 7 7 7 7 7 7 7 7 7 7 7 7 7 7 7 7 7 7                                                                                                    | De6 Tme<br>2018-12-07 19-04-02<br>2018-10-01 22:038<br>2018-10-01 22:038<br>2018-12-07 189-10<br>2018-12-01 22:037<br>2018-10-01 22:033<br>2017-04-13 10:05:11<br>2017-04-13 10:05:11                                                                                                    | Statushtatus<br>5<br>5<br>5<br>5<br>5<br>5<br>5<br>5<br>5<br>5                                                                                                    | <mark>%</mark> : <u>n</u> nnnnnnn                                                                    | Del<br>Del<br>Del<br>Del<br>Del<br>Del<br>Del<br>Del<br>Del<br>Del |
|                                                         | BN BN                              | Successfully<br>RFN User Int<br>9446 0<br>11<br>11<br>11<br>10<br>0<br>0<br>0<br>0<br>0<br>0<br>0<br>0<br>0<br>0<br>0<br>0<br>0       | erface State:<br>LED Control Root<br>1<br>1<br>7<br>1<br>1<br>1<br>1<br>1<br>1<br>1<br>1<br>1<br>1                               | LED Power up Reset<br>1<br>2<br>7<br>7<br>7<br>7<br>7<br>7<br>7<br>7<br>7<br>7<br>7<br>7<br>7 | LED Power Up State ID<br>2<br>2<br>2<br>2<br>2<br>2<br>2<br>2<br>2<br>2<br>2<br>2<br>2<br>2<br>2<br>2<br>2<br>2<br>2      | Battery Change Control<br>7<br>7<br>7<br>7<br>7<br>7<br>7<br>7<br>7<br>7<br>7<br>7<br>7<br>7<br>7<br>7<br>7                                                                                                    | Data Time<br>2018-12/07 19/04/02<br>2018-16-01 22/20.36<br>2018-16-01 22/20.37<br>2018-16-01 22/20.37<br>2018-16-01 22/20.33<br>2017-04-13 10:05:11<br>2017-04-13 10:05:11<br>2017-04-13 10:05:11                                                                                                    | CatesSates<br>2<br>3<br>3<br>1<br>3<br>1<br>3<br>1<br>3<br>1<br>1<br>1<br>1<br>1<br>1<br>1<br>1<br>1<br>1<br>1<br>1<br>1                                                                                                    | S: NANAANAA<br>AAAAAAAAAAAAAAAAAAAAAAAAAAAAA                                                         | Del<br>Del<br>Del<br>Del<br>Del<br>Del<br>Del<br>Del<br>Del<br>Del |
| 1 2 3 4 6 6 7 8 9 10 13                                 | Updated data                       | successfully<br>RFN User int<br>State 0<br>11<br>11<br>11<br>11<br>0<br>0<br>0<br>0<br>0<br>0<br>0<br>0<br>0<br>0                     | erface State:<br>100 Control Resolt<br>1<br>1<br>1<br>1<br>1<br>1<br>1<br>1<br>1<br>1<br>1<br>1<br>1                             | LCD Power up Reset<br>1<br>7<br>7<br>7<br>7<br>7<br>7<br>7<br>7<br>7<br>7<br>7<br>7<br>7      | LD Power Up State ID<br>2<br>2<br>2<br>2<br>2<br>2<br>2<br>2<br>2<br>2<br>2<br>2<br>2<br>2<br>2<br>2<br>2<br>2<br>2       | Bettery Charge Control<br>5<br>7<br>7<br>7<br>7<br>7<br>7<br>7<br>7<br>7<br>7<br>7<br>7<br>7                                                                                                    | Deb Tree<br>2016-1207 164-00<br>2016-1007 122030<br>2016-1007 122030<br>2016-1007 122030<br>2016-1007 122030<br>2017-04-13 102011<br>2017-04-13 102011<br>2017-04-13 102011<br>2017-04-13 102011                                                                                                    | Statustans<br>1<br>1<br>1<br>1<br>1<br>1<br>1<br>1<br>1<br>1<br>1<br>1<br>1                                                                                                    | NRRRRRRRRRRRRRRRRRRRRRRRRRRRRRRRRRRRRR                                                               | Del<br>Del<br>Del<br>Del<br>Del<br>Del<br>Del<br>Del<br>Del<br>Del |
| 1 2 3 4 8 0<br>0 7 8 0<br>10<br>13<br>20                | RN RN                              | Successfully<br>RFN User Int<br>3040 D<br>11<br>11<br>11<br>11<br>10<br>0<br>0<br>0<br>0<br>0<br>0<br>0<br>0<br>0<br>0<br>0<br>0<br>0 | erface State:<br>LD Control Nexet<br>1<br>1<br>7<br>7<br>1<br>1<br>1<br>1<br>1<br>1<br>1<br>1<br>1<br>1<br>1<br>1<br>1<br>1<br>1 | LED Powr up Next                                                                              | LED Power Up State ID<br>2<br>2<br>2<br>2<br>2<br>2<br>2<br>2<br>2<br>2<br>2<br>2<br>2                                    | Bettry Charge Corect<br>7 7 7 7 7 7 7 7 7 7 7 7 7 7 7 7 7 7 7                                                                                                     | Dell 12/07 16/04/02<br>2016-10/07 22/05/8<br>2016-10/07 22/05/8<br>2016-10/07 22/05/8<br>2016-10/07 22/05/8<br>2016-10/07 22/05/8<br>2017-04-13 10/05/11<br>2017-04-13 10/05/11<br>2017-04-13 10/05/11<br>2016-04/15 10/05/11<br>2016-04/15/05/11                                                                                                  | statistatis     termination     termination     termination     termination     termination     termination     termination     termination     termination     termination     termination     termination     termination                                                                                                    | S: XXXXXXXXXXXXXXXXXXXXXXXXXXXXXXXXXXXX                                                              | Del<br>Del<br>Del<br>Del<br>Del<br>Del<br>Del<br>Del<br>Del<br>Del |
| 1 2 3 4 5 0 7 7 8 0 10 13 20 30                         | Updated data                       | successfully                                                                                                    | erface State:<br>LCD Control Next<br>UCD Control Next<br>I<br>I<br>I<br>I<br>I<br>I<br>I<br>I<br>I<br>I<br>I<br>I<br>I           | LED Power up Noted<br>                                                                        | LD hear lp San D<br>2<br>3<br>3<br>4<br>5<br>5<br>5<br>5<br>5<br>5<br>5<br>5<br>5<br>5<br>5<br>5<br>5<br>5<br>5<br>5<br>5 | Battery Quega Control           5           7           7           7           7           7           7           7           7           7           7           7           7           7           7           7           7           7           7           7 | Dets Thre<br>2016-10-01 20-08<br>2016-10-01 22-030<br>2016-10-01 22-030<br>2016-10-01 22-030<br>2016-10-01 22-030<br>2017-04-13 (00:011<br>2017-04-13 (00:011<br>2017-04-13 (00:011<br>2017-04-13 (00:011<br>2017-04-13 (00:011<br>2017-04-13 (00:011<br>2017-04-13 (00:011<br>2016-04-02 12-03)<br>2016-04-05 (01:01-05)<br>2016-04-05 (01:01-05) | Statisticas           1           1           1           1           1           1           1           1           1           1           1           1           1           1           1           1           1           1                                                                                                    |                                                                                                    | Del<br>Del<br>Del<br>Del<br>Del<br>Del<br>Del<br>Del<br>Del<br>Del |
| 1 2 3 4 5 5 7 8 0 10 10 10 10 10 10 10 10 10 10 10 10 1 | Updated data                       | successfully  RFN User int  RFN User int  I  I  I  I  I  I  I  I  I  I  I  I  I                                                       | er face State:<br>LED Control House<br>1<br>1<br>1<br>1<br>1<br>1<br>1<br>1<br>1<br>1<br>1<br>1<br>1                             | LED Power up Nuset<br>1<br>2<br>2<br>2<br>2<br>2<br>2<br>2<br>2<br>2<br>2<br>2<br>2<br>2      | LD News (b) State B<br>2<br>2<br>2<br>2<br>2<br>2<br>2<br>2<br>2<br>2<br>2<br>2<br>2<br>2<br>2<br>2<br>2<br>2<br>2        | Matery Charge Control<br>5<br>7<br>7<br>7<br>7<br>7<br>7<br>7<br>7<br>7<br>7<br>7<br>7<br>7<br>7<br>7<br>7                                                                                                    | Date Tree<br>2016-12-07 10-0-6/2<br>2016-10-07 22:030<br>2016-10-07 22:030<br>2016-12-07 22:030<br>2016-12-07 22:030<br>2016-12-07 22:030<br>2017-04-13 02:051<br>2017-04-13 02:051<br>2017-04-13 02:051<br>2017-04-13 02:051<br>2017-04-13 02:051<br>2016-04-07 17:280<br>2016-04-05 02:14:33<br>2016-04-02 22:14:33                              | statistatis     termination     termination     terminati |                                                                                                    | Del<br>Del<br>Del<br>Del<br>Del<br>Del<br>Del<br>Del<br>Del<br>Del |

5. The two messages above will show (No Restart Required, Updated data successfully).

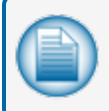

**NOTE:** A question mark (?) in a field shows that the software has not completed a query of that parameter. This is normal.

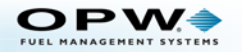